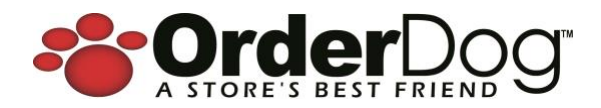

# Point of Sale

## Release Update v1.11.254 – January 6, 2025

## New + Improved

#### New Integrated Deli Scale

(contact <a>Sales@OrderDog.com</a> to Learn About and to Enable This Feature Set)

We're excited to announce a whole new feature set that will allow one to print various types of product labels. This feature simplifies the process of creating Type 2 Barcode labels. Using OrderDog to print price embedded barcode labels replaces the need to use a complicated 3<sup>rd</sup> party scale with printer. This feature set also provides flexibility to create labels for different products, such as those that need to include a sell by date, or Deli/Grab N Go item that need to display ingredients, etc.

When the Integrated Deli Scale feature is enabled, the choose label type screen automatically displays upon logging in. The user is given the ability to choose the type of label that needs to be printed.

- Deli/Grab N Go
  - o Used to print label for weighted or non-weighted items
  - Weighted items will allow one to enter weight or use the scale's weight and the price will automatically be embedded into the barcode (Type 2 Barcode)
  - Includes Store's Logo
  - Highlight Item w/ Black Background
  - Can include a sell by date
    - When the label is printed, it will automatically print the sell by date
  - o Can include ingredient messages
    - Primary Ingredient Message
    - Ingredient Listing
    - Secondary Ingredient Message

| CC 21-059 | Lane 44                   | 01/03/2025                        | O SYNC                                                               |
|-----------|---------------------------|-----------------------------------|----------------------------------------------------------------------|
| Ch        | oose Label                | Туре                              |                                                                      |
| ib N Go   | Bulk/Meat                 |                                   | Single Item Barcode                                                  |
|           |                           |                                   |                                                                      |
|           | сс 21-09)<br>Ch<br>b N Go | CC 21-099 Lane 44 CC Choose Label | CC 27 459 Lare 4 01/03/2025<br>Choose Label Type<br>b N Go Bulk/Meat |

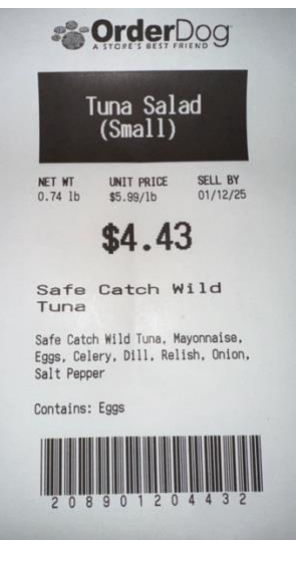

- Bulk/Meat
  - Used to print label for weighted or non-weighted items
  - Weighted items will allow one to enter weight or use the scale's weight and the price will automatically be embedded into the barcode (Type 2 Barcode)
  - Can include a sell by date
    - When the label is printed, it will automatically print the sell by date
  - Can include ingredient messages
    - Primary Ingredient Message
    - Ingredient Listing
      - Secondary Ingredient Message
- Single Barcode Item

- Used to print label for non-weighted items
- o Does not include Sell by Date
- $\circ \quad \text{Does not include ingredient messaging} \\$

The process is incredibly simple to print a label for an item.

- 1. Select the type of label
  - a. Deli/Grab N Go
  - b. Bulk/Meat
  - c. Single Barcode Item
- 2. Search for item on lookup screen
  - a. The lookup screens will exclude:
    - i. Pack Items
    - ii. Prompt for Price Items
    - iii. Prompt for Weight Items with Alpha Characters in Item Id
  - b. Single Barcode Item Lookup Screen will also exclude weighted items
- 3. Item's Screen Displays, select # Label to Print
  - a. Weighted Items
    - i. Enter weight or use Scale's weight
    - ii. Choose Number of Labels to Print
  - b. Non-Weighted Items
    - i. Choose Number of Labels to Print

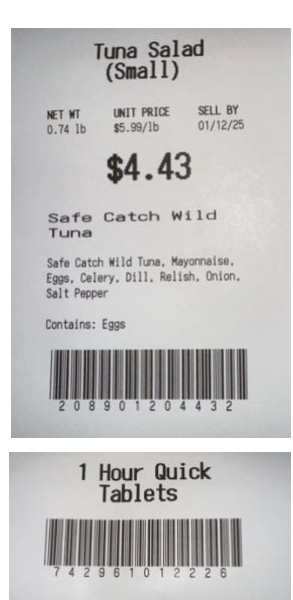

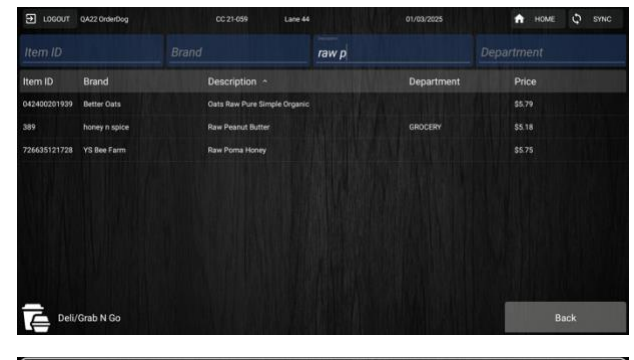

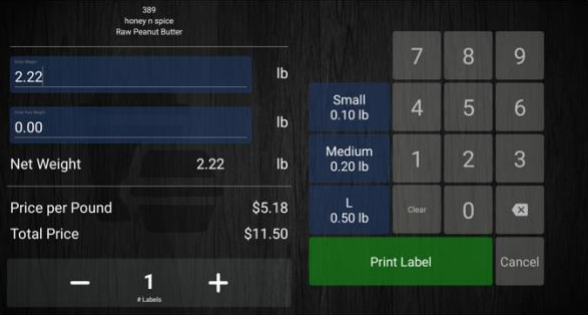

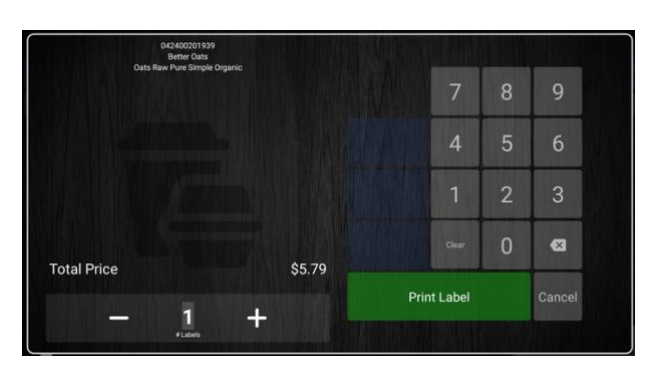

### New Integrated Deli Scale

(supporting features on Portal)

We've added some new functionality to the Item Edit page (on portal) to support the new Integrated Deli Scale feature set. Within your online OrderDog account, the Item Edit page for any item, will now display a new section under the "Advanced" tab called "Label Ingredients." This section provides the ability to have detailed information included about an item that you'd like printed, such as the sales by date, ingredients, etc. This is incredibly useful when needing to create adhesive labels to put on Deli/Grab N Go type of items, or Bulk/Meat products.

The new Label Ingredients section includes the following:

- Primary Ingredient Message
  - Used to highlight something about the product, such as an ingredient or attribute (Non-GMO), etc.
  - $\circ$   $\;$  The font in this message is bigger and allows up to 2 lines on the label
- Ingredient Listing
  - Used to list ingredients that are included.
  - This section is designed to allow a lot of ingredients to be entered, so the # rows printed on the label will expand to fit all the ingredients
- Secondary Ingredient Message
  - o Can be used to list ingredients that people commonly allergic to
  - o A maximum of 2 lines are allocated for this message on the label
- Sell by # of Days
  - When the label is printed, it will automatically print the sell by date based on the # days that was entered in this field

| entory / Inventory Items / Tuna Salad (Sma                                                                                                    |                                           | act/Support ¥                                                                               |                                                                                                    |                          | STORES DEST FRIENDS                                                                                                    |
|----------------------------------------------------------------------------------------------------|-------------------------------------------|---------------------------------------------------------------------------------------------|----------------------------------------------------------------------------------------------------|--------------------------|----------------------------------------------------------------------------------------------------|
| Inventory Item - Edit                                                                                                    |                                           |                                                                                             |                                                                                                    | < Back (Shelf Tag) (? () | Tuna Salad                                                                                                    |
| IIIII Item ID                                                                                                    | (i) Item Info                             |                                                                                             |                                                                                                    |                          | (Small)                                                                                                    |
| Item ID 8901<br>UPCs 8901                                                                                                    | <sup>OrderDog</sup><br>Tuna Salad (Small) |                                                                                             |                                                                                                    |                          | NET WT UNIT PRICE SELL BY<br>0.74 lb \$5.99/lb 01/12/25                                                                             |
|                                                                                                    | DELI<br>Type: STANDARD                    | PENDING                                                                                     |                                                                                                    |                          | \$4.43                                                                                                    |
| General Information Advanced Ven                                                                                                    |                                           |                                                                                             |                                                                                                    |                          |                                                                                                    |
|                                                                                                    | dors Suggestions (0) Change History Inven | ory History                                                                                 |                                                                                                    |                          | Safe Catch Wild<br>Tuna                                                                                                    |
| 🚵 Point-of-Sale Settings                                                                                                    | dors Suggestions (0) Change History Inven | ery History                                                                                 |                                                                                                    |                          | Safe Catch Wild<br>Tuna<br>Safe Catch Wild Tuna, Mayonnaise,                                                                        |
| Prompt for Weight on POS                                                                                                    | dors Suggestions (0) Change History Inven | ery History                                                                                 |                                                                                                    |                          | Safe Catch Wild<br>Tune<br>Safe Catch Wild Tuna, Mayonnaise,<br>Eggs, Celery, Dill, Relish, Onion,<br>Salt Pepper                   |
| Point-of-Sale Settings<br>Prompt for Weight on POS<br>Prompt for Price on POS<br>Include Item on POS Lookup List<br>No Manual Discounts                                           | dors Suggestions (0) Change History Inven | Ordering     Do Not Reorder     Label Ingredients                                           |                                                                                                    |                          | Safe Catch Wild<br>Tuna<br>Safe Catch Wild Tuna. Meyonnaise.<br>Eggs, Celery, Dill, Relish. Onion,<br>Salt Pepper<br>Contains: Eggs |
| Point-of-Sale Settings<br>Prompt for Weight on POS<br>Prompt for Weight on POS<br>Include Item on POS Lookup List<br>No Manual Discounts<br>POS Item Tag<br>Bottle Deposit Amount | dors Suggestions (0) Change History Inven | Converting Do Not Reorder  Label Ingredients  Primary Ingredient Message Ingredient Listing | Safe Catch Wild Tuna<br>Safe Catch Wild Tuna, Mayonnaise, Eggs, Celery, Dill,<br>Relsh, Onios, Salt Pepper |                          | Safe Catch Wild<br>Tuna<br>Safe Catch Wild Tuna, Mayonnaise,<br>Eggs, Celery, Dill, Relish, Onion,<br>Salt Pepper<br>Contains: Eggs |